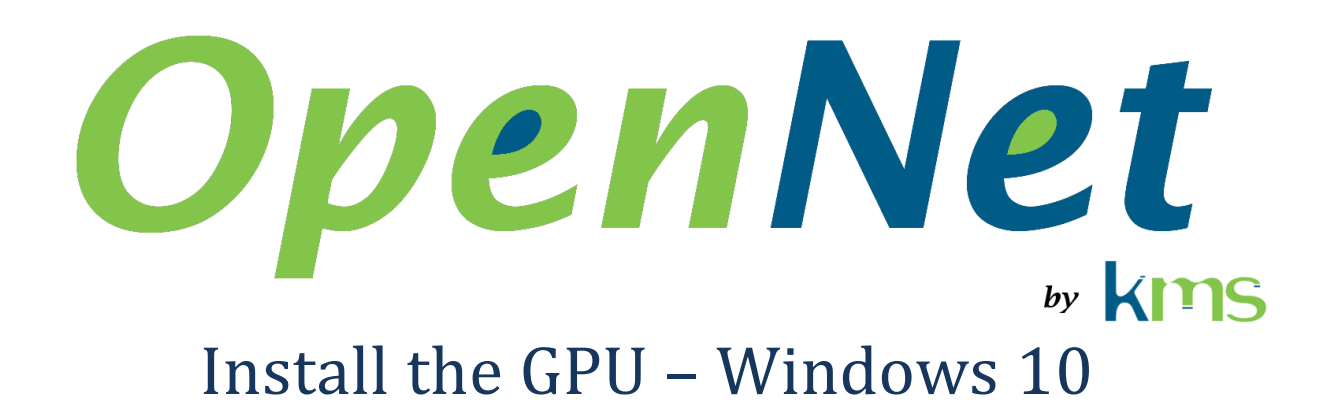

| 1 | Abb                              | previations and acronyms    | . 1 |  |  |
|---|----------------------------------|-----------------------------|-----|--|--|
| 2 | Intr                             | oduction                    | .1  |  |  |
| 3 | Inst                             | all the hardware            | 2   |  |  |
| 4 | Install the graphic card drivers |                             |     |  |  |
|   | 4.1                              | Configure the graphics card | .4  |  |  |
|   | 4.2                              | Install the AMD APP SDK     | .6  |  |  |

# **1** Abbreviations and acronyms

- AMD Advanced Micro Devices
- KMS Kernel Mode Software
- PCIe Peripheral Component Interconnect express
- SDK Software Development Kit

## **2** Introduction

This document describes how to install the graphic card used with OpenNet under Windows 10.

## 3 Install the hardware

Install the graphics card used for processing in the PCIe expansion slot that is closest to the processor. This is usually one of the expansion slots that offer the best performance.

**Important**: Ideally, the graphics card used for processing should not be used for display, as this adds processing delays which in some cases may prevent processing of all received packets.

### 4 Install the graphic card drivers

**Important**: During installation, a screen must be connected to the graphics card used for processing.

1. Download the driver installer from AMD's website (www.amd.com) and start running it.

| User Account Control<br>Do you want to allow this app to make<br>changes to your device?                                                           |    |  |  |  |  |
|----------------------------------------------------------------------------------------------------|----|--|--|--|--|
| Radeon <sup>™</sup> Pro Software Enterprise Edition<br>Verified publisher: Advanced Micro Devices, Inc<br>File origin: Hard drive on this computer |    |  |  |  |  |
| Yes                                                                                                    | No |  |  |  |  |

2. Click "Yes"

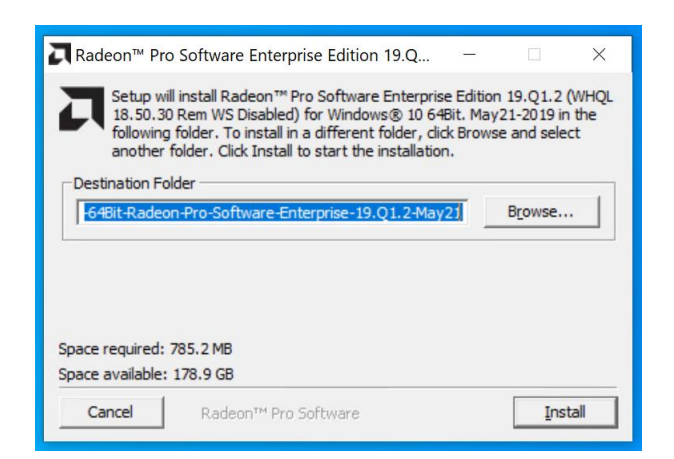

3. Click "Install"

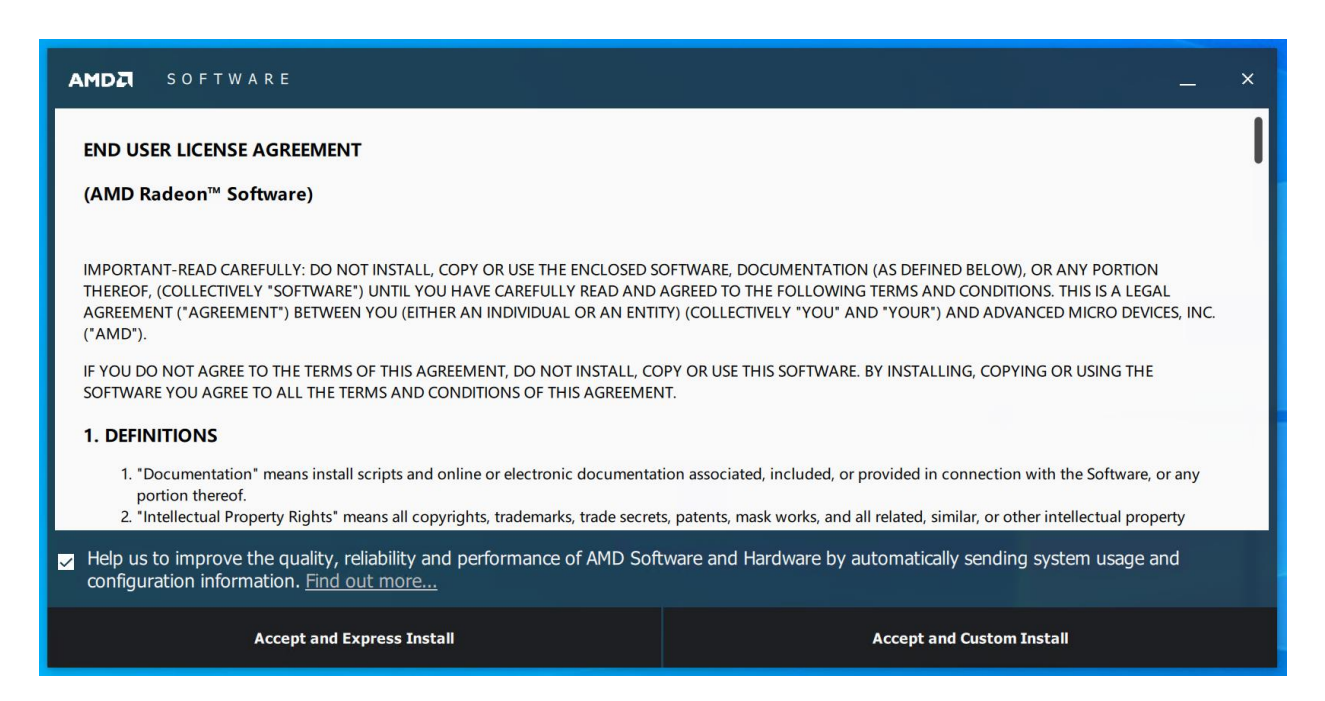

4. Click "Accept and Express Install"

| AMDZ | S O F T W A R E       | _ ×                       |
|------|-----------------------|---------------------------|
|      |                       |                           |
|      | Radeon Pro Software 1 | 9.Q1.2 has been installed |
|      |                       |                           |
|      | Restart Now           | Close                     |

5. Click "Restart Now"

### 4.1 Configure the graphics card

**Important**: During the configuration, a screen must be connected to the graphics card used for processing.

1. From the Start menu, launch "AMD Radeon Pro Settings"

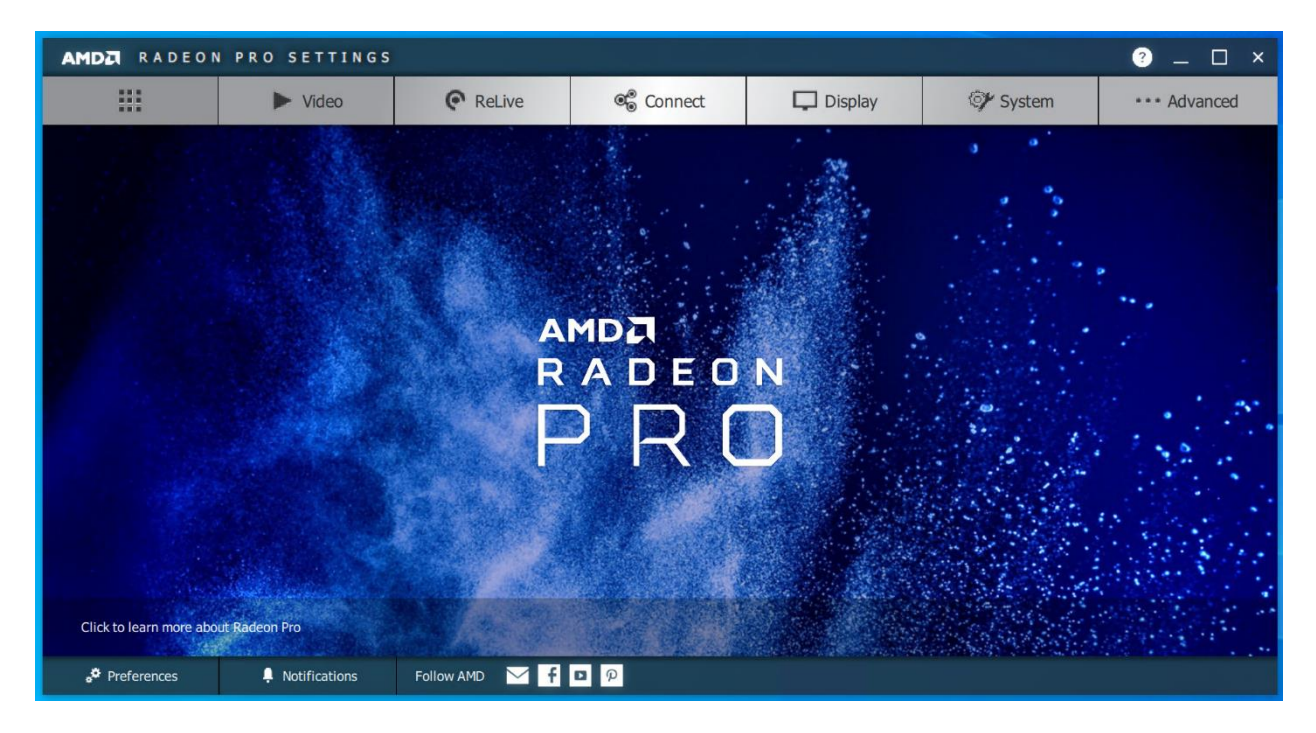

2. Click "Advanced"

| AMDZI RADEON PRO SETTINGS (? _ 🗆 X |                                      |              |                       |         |                     |              |  |  |
|------------------------------------|--------------------------------------|--------------|-----------------------|---------|---------------------|--------------|--|--|
| DGMA                               |                                      | Р            | latform Compatibility |         | Additional Settings |              |  |  |
| Enable/Disable DirectGMA su        | upport and configure the size of the | GPU aperture |                       |         |                     | 🗂 Reset      |  |  |
| Radeon (TM) Pro WX 5100 G<br>Off   | raphics                              |              |                       |         |                     |              |  |  |
|                                    |                                      |              |                       |         |                     |              |  |  |
|                                    |                                      |              |                       |         |                     |              |  |  |
|                                    |                                      |              |                       |         |                     | _            |  |  |
|                                    |                                      |              |                       |         |                     |              |  |  |
|                                    |                                      |              |                       |         |                     |              |  |  |
|                                    |                                      |              |                       |         |                     |              |  |  |
| <b>A</b> III                       | ► Video                              | ReLive       | ®⊜ Connect            | Display | ©∲ System           | ••• Advanced |  |  |

3. Click the name of the card that will be used for processing.

| AMD         | AMDZI RADEON PRO SETTINGS 📀 _ 🗆 X |                                 |              |                 |                  |                     |  |  |
|-------------|-----------------------------------|---------------------------------|--------------|-----------------|------------------|---------------------|--|--|
| DGMA        |                                   |                                 | Platform     | n Compatibility | Additional Set   | Additional Settings |  |  |
| Enable      | /Disable DirectGMA support        | and configure the size of the ( | GPU aperture |                 | 🗸 Apply          | 🗓 Discard 🖵 Reset   |  |  |
| Radeo<br>On | n (TM) Pro WX 5100 Graphics       | s Aperture Siz                  | e 🗸          |                 |                  |                     |  |  |
|             |                                   |                                 |              |                 |                  |                     |  |  |
|             |                                   |                                 |              |                 |                  |                     |  |  |
|             |                                   |                                 |              |                 |                  |                     |  |  |
|             |                                   |                                 |              |                 |                  |                     |  |  |
|             |                                   |                                 |              |                 |                  |                     |  |  |
|             |                                   |                                 |              |                 |                  |                     |  |  |
|             |                                   |                                 |              |                 |                  |                     |  |  |
|             |                                   |                                 |              |                 |                  |                     |  |  |
| <b>A</b>    |                                   | ► Video                         | C ReLive     | Connect         | Display 💞 System | * • • Advanced      |  |  |

- 4. Change the "Aperture Size" to 128 MB.
- 5. Click "Apply".

| AMD | RADEON PR | O SETTINGS |                                |                             |                                |          | _ 🗆 ×          |
|-----|-----------|------------|--------------------------------|-----------------------------|--------------------------------|----------|----------------|
|     |           |            |                                |                             |                                |          |                |
| -   |           |            |                                |                             |                                |          |                |
| -   |           |            |                                |                             |                                |          |                |
|     |           |            |                                |                             |                                |          |                |
|     |           | To view    | the latest DirectGMA settings, | you must restart your compu | uter. Do you want to restart y | our      |                |
|     |           | compute    | r now?                         |                             | V Yes X                        | <br>No   |                |
|     |           |            |                                |                             | v la k                         |          |                |
|     |           |            |                                |                             |                                |          |                |
|     |           |            |                                |                             |                                |          |                |
|     |           |            |                                |                             |                                |          |                |
|     |           |            |                                |                             |                                |          |                |
| A   |           | ► Video    | C ReLive                       | ©⊛ Connect                  | Display                        | 🖅 System | · · · Advanced |

- 6. Click "Yes".
- 7. If appropriate, change the Windows display configuration not to display using the graphics card used for processing.

#### 1.

## 4.2 Install the AMD APP SDK

#### IMPORTANT

#### AMD no longer support the AMD APP SDK.

KMS is working to modify OpenNet to continue to support OpenCL on Windows without using AMD APP SDK.

- 1. Download the AMD APP SDK 3.0 from <u>http://www.kms-quebec.com/d/AMD-APP-SDKInstaller-v3.0.130.135-GA-windows-F-x64</u>
- 2. Execute the installer